## Памятка по подаче отчета по УКЗ (Унифицированным контрольным знакам). Редакция 1.2

Участнику необходимо войти в Личный кабинет пользователя (Промышленный контур / i.datamark.by), ввести логин и пароль, который направлялся на электронную почту, указанную в заявке на регистрацию в ГИС «Электронный знак»:

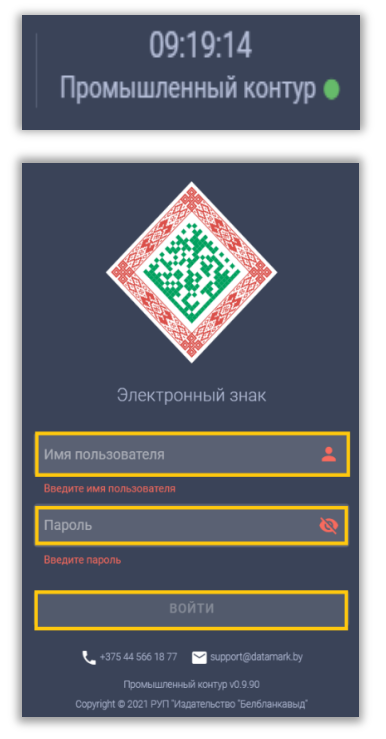

Шаг 1. В основном меню выбрать пункт «Отчёт о маркировке». Указать режим «УКЗ»:

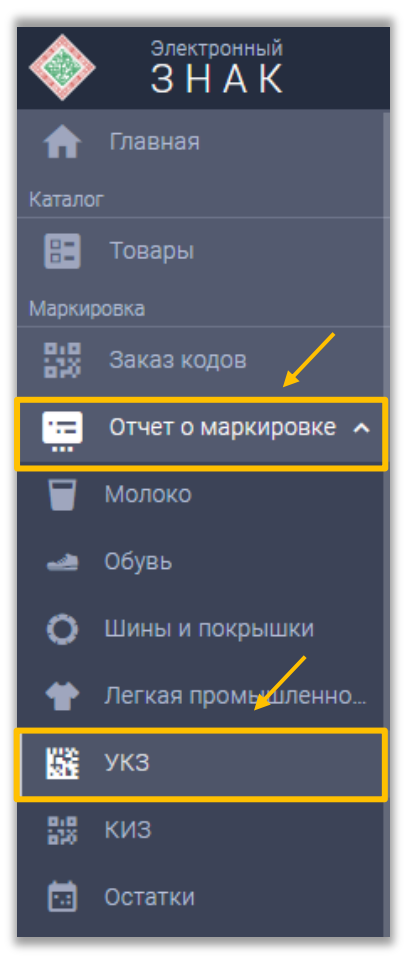

Шаг 2. Выбрать из списка наименование товара, в зависимости от маркируемой продукции:

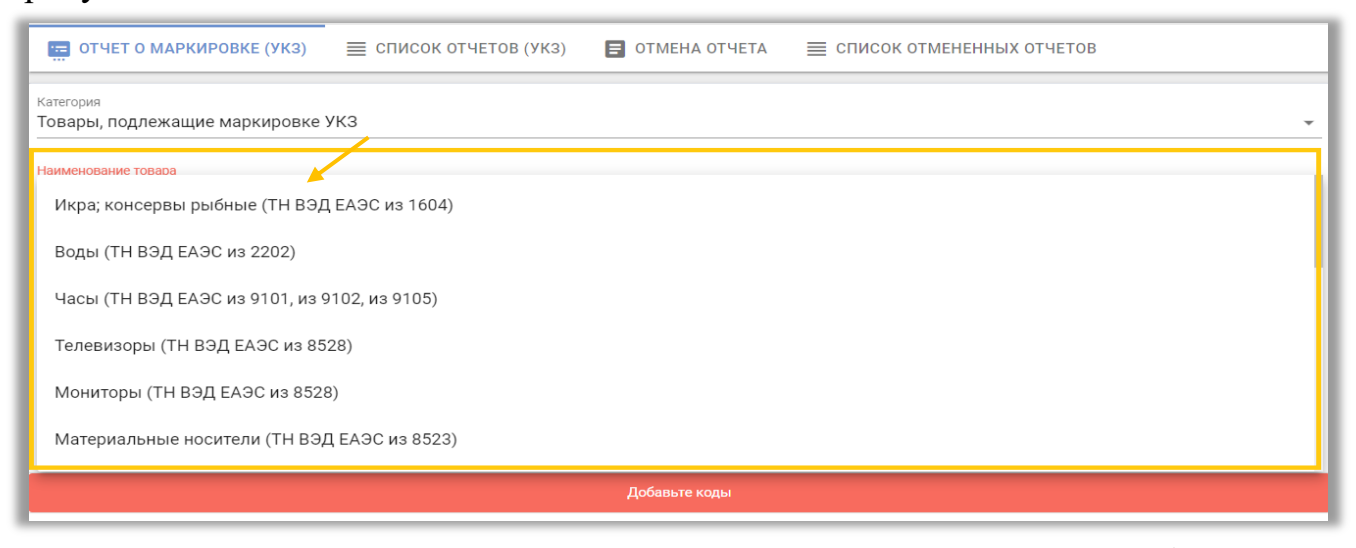

Шаг 3. В поле «Ввода диапазона БСО» внести серии и номера унифицированных контрольных знаков и нажать знак «+».

Справочно: серия унифицированных контрольных знаков заполняется только латинскими буквами.

| 📻 ОТЧЕТ О МАРКИРОВКЕ (УК              | в) ПОСОК ОТЧЕТОВ (УКЗ) | 3) 📑 ОТМЕНА ОТЧЕТА | ≡ список отмененных отчетов |
|---------------------------------------|------------------------|--------------------|-----------------------------|
| Категория                             |                        |                    |                             |
| Говары, подлежащие маркиро            | зке УКЗ                |                    | ·                           |
| Наименование товара                   |                        |                    |                             |
| Икра; консервы рыбные (ТН ВЗ          | ЭД ЕАЭС из 1604)       |                    | Ŧ                           |
|                                       |                        |                    |                             |
|                                       |                        |                    |                             |
|                                       |                        |                    |                             |
| унифицированный контролы              | ный знак (18*18)       |                    | -                           |
| · · · · · · · · · · · · · · · · · · · |                        |                    | ×                           |
| Серия С                               | — По                   | Количество         |                             |
|                                       |                        |                    |                             |

Шаг 4. Внесенный диапазон УКЗ отобразится в списке. Необходимо проверить введенные данные перед отправкой отчета в систему:

| 🚍 ОТЧЕТ О МАРКИ                                 | РОВКЕ (УКЗ)     | СПИСОК ОТЧЕТОВ (УКЗ) | 🔳 ОТМЕНА ОТЧЕТА | ≡ список отмененных отчетов |          |
|-------------------------------------------------|-----------------|----------------------|-----------------|-----------------------------|----------|
| <sup>Категория</sup><br>Товары, подлежащи       | е маркировке УК | 3                    |                 |                             | •        |
| Наименование товара<br>Икра; консервы рыб       | ные (ТН ВЭД ЕАЭ | С из 1604)           |                 |                             | Ŧ        |
| ВВОД ДИАПАЗС<br>Вид носителя<br>Унифицированный | НА БСО          | ак (18*18)           |                 |                             | <b></b>  |
| Серия С                                         | -               | - По Ко              | личество +      |                             |          |
| 0/3                                             | 0/9             | 0/9                  |                 | ¥                           |          |
| № п/п 🔺                                         | Идентификационн | ые коды              |                 | Детали                      | Действия |
| 1                                               | ASA025864558-AS | SA025864567          |                 | Количество: 10 кодов        | Î        |
| Итого кодов:                                    |                 |                      |                 | 10                          |          |

## Шаг 5. После заполнения всех параметров для подачи отчета выполнить действие «ОТПРАВИТЬ»:

| 📻 ОТЧЕТ О МАРКИР                           | ровке (укз) 📄 список      | СОТЧЕТОВ (УКЗ) | 🗐 ОТМЕНА ОТЧЕТА | ≣ cr | писок отмененных о   | ТЧЕТОВ |           |
|--------------------------------------------|---------------------------|----------------|-----------------|------|----------------------|--------|-----------|
| <sup>Категория</sup><br>Товары, подлежащие | маркировке УКЗ            |                |                 |      |                      |        | •         |
| Наименование товара<br>Икра; консервы рыбн | ые (ТН ВЭД ЕАЭС из 1604)  |                |                 |      |                      |        | *         |
| 😢 ввод диапазон                            | А БСО                     |                |                 |      |                      |        |           |
| Вид носителя<br>Унифицированный            | контрольный знак (18*18)  |                |                 |      |                      |        | <b>•</b>  |
| Серия С                                    | <u>—</u> По               | Кол            | пичество        |      |                      |        |           |
| 0/3                                        | 0/9                       | 0/9            |                 |      |                      |        | i         |
| № n/n 🔺                                    | Идентификационные коды    |                |                 |      | Детали               |        | Действия  |
| 1                                          | ASA025864558-ASA025864567 |                |                 | I    | Количество: 10 кодов |        | Î         |
| Итого кодов:                               |                           |                |                 |      | 10                   |        |           |
| + Добавить вручную                         |                           |                |                 |      | Строк на странице:   | 10 💌   | 1-1из1 >  |
| 🗳 Очистить                                 |                           |                |                 |      |                      |        | ОТПРАВИТЬ |

Отправленный отчет отобразится в «Списке отчетов»:

| ОТЧЕТ О МАРКИРОВКЕ (УКЗ) | 🗮 СПИСОК ОТЧЕТОВ (УКЗ) | 🖬 ОТМЕНА ОТЧЕТА 🛛 🗮 СПИСОК ОТМЕНЕННЫХ ОТЧЕТОВ | С, Поис | c                      |
|--------------------------|------------------------|-----------------------------------------------|---------|------------------------|
| Отправлено 🔺             | 1                      | Идентификатор                                 | Cortos  | ие Обновлено           |
| 28.12.2021 14:42:38      |                        | 3bd80a7d-4c46-40e4-9838-27b8b3a7f77b          | Вылол   | 28.12.2021<br>14:42:41 |
| 22.12.2021 10:09:01      |                        | e1f181b8-fb8a-4137-8eac-7f6d542bdf6a          | Barron  | 22.12.2021<br>10:09:01 |

Подробную информацию о деталях отчета можно посмотреть, нажав на строку необходимого отчёта, появится окно с результатом (количество успешных позиций либо ошибочных, при их наличии):

| <b>Отправлено:</b> 17.11.2021 17:28:51                 |                                                     |  |  |  |  |
|--------------------------------------------------------|-----------------------------------------------------|--|--|--|--|
| ПЗ Идентификатор: 33842a2b-156a-475e-b5c4-9a8b69798561 | Идентификатор: 33842a2b-156a-475e-b5c4-9a8b69798561 |  |  |  |  |
| 🗞 Состояние: Выполнен                                  |                                                     |  |  |  |  |
| <b>Обновлено:</b> 17.11.2021 17:28:51                  |                                                     |  |  |  |  |
| Результат:<br>Успешных позиций: 1                      |                                                     |  |  |  |  |
| 🖅 Загрузить детали 👔 Экспорт деталей                   | ЗАКРЫТЬ                                             |  |  |  |  |

В случае наличия ошибочных записей в отчете (наличия количества неуспешно обработанных позиций), их перечень можно просмотреть, выбрав действие «Загрузить детали».

| отправлено: 28.12.2021 14:42:38                        |         |
|--------------------------------------------------------|---------|
| 미골 Идентификатор: 3bd80a7d-4c46-40e4-9838-27b8b3a7f77b |         |
| 🗞 Состояние: Выполнен                                  |         |
| С Обновлено: 28.12.2021 14:42:41                       |         |
| Результат:<br>Ошибочных позиций: 20                    |         |
| 🖅 Загрузить детали 📓 Экспорт деталей                   | ЗАКРЫТЬ |

## Отмена отчета об использовании УКЗ

В случае обнаружения ошибочно переданных данных в отчете о маркировке, участнику предоставлена возможность отмены переданного в систему отчета об использовании унифицированных контрольных знаков.

Для этого, в пункте меню Отчет о маркировке, в режиме «УКЗ» необходимо выбрать операцию «Отмена отчета», на форме ввода указать диапазон серий и номеров унифицированных контрольных знаков, по которым ошибочно был передан отчет об использовании и выполнить действие «ОТПРАВИТЬ»:

| 📻 ОТЧЕТ О МАРКИРО                                   | ОВКЕ (УКЗ) | ≡ список отчетов (укз) | 🗐 ОТМЕНА ОТЧЕТА | ≡ список отмененных | отчетов |            |
|-----------------------------------------------------|------------|------------------------|-----------------|---------------------|---------|------------|
| ВВОД ДИАПАЗОН.<br>Вид носителя<br>Учифицированный к | АБСО       | uav (10*10)            | /               |                     |         |            |
| Серия С                                             | 0/9        | — <u>По</u> <u>Ко</u>  | личество        |                     |         |            |
| № <b>п/п</b> 🔺                                      | Иден       | ификационные коды      |                 | Детали              |         | Действия   |
|                                                     |            |                        | Добавьте коды   |                     |         |            |
| + Добавить вручную                                  |            |                        |                 | Строк на странице:  | 10 👻    | 1-0 из 0 > |
|                                                     |            |                        |                 |                     |         | ОТПРАВИТЬ  |

Отправленный отчет об отмене отобразится в «Списке отмененных отчетов»:

| ОТЧЕТ О МАРКИРОВКЕ (УКЗ) | 🗮 СПИСОК ОТЧЕТОВ (УКЗ) 🛛 🖪 ОТМЕНА ОТЧЕТА | писок отмененных отчетов          |                       | Q. Поиск  |                        |
|--------------------------|------------------------------------------|-----------------------------------|-----------------------|-----------|------------------------|
| Отправлено               | Иде                                      | нтификатор                        |                       | Состояние | Обновлено              |
| 28.12.2021 15:02:27      | 175                                      | 6c4cb-0067-40f8-a4f8-8fdad4da72ec |                       | Выполнен  | 28.12.2021<br>15:02:27 |
|                          |                                          |                                   | Строк на странице: 15 | ▼ 1-1⊮1   | $\langle \rangle$      |

В случае наличия ошибочных записей в отчете (наличия количества неуспешно обработанных позиций), их перечень можно просмотреть, выбрав действие «Загрузить детали»:

| Отправлено: 28.12.2021              | 15:02:27                        |         |
|-------------------------------------|---------------------------------|---------|
| Идентификатор: 17b6c4               | lcb-0067-40f8-a4f8-8fdad4da72ec |         |
| 🐼 Состояние: Выполнен               | )                               |         |
| <b>Обновлено:</b> 28.12.2021        | 15:02:27                        |         |
| Результат:<br>Ошибочных позиций: 22 |                                 |         |
| 📲 Загрузить детали 🕌                | Экспорт деталей                 | ЗАКРЫТЬ |

После отмены использования, унифицированные контрольные знаки возвращаются в исходный статус и могут быть использованы для передачи сведений о маркировке в систему повторно.

Сведения о УКЗ можно просмотреть на сайте datamark.by в разделе «Запрос данных»:

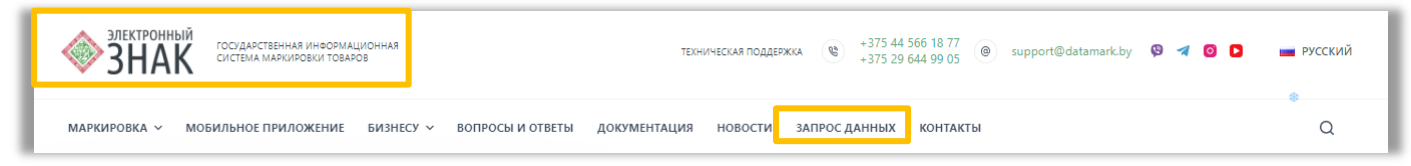